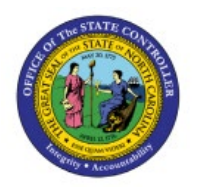

# **ISSUE ITEMS**

## **QUICK REFERENCE GUIDE INV-17**

## Purpose

The purpose of this Quick Reference Guide (**QRG**) is to provide a step-by-step explanation of how to Issue Items in the North Carolina Financial System (**NCFS**).

## Introduction and Overview

This QRG covers how to issue items in NCFS, which will enable you to issue one or more items to same or different centers from the inventory organization (over-the-counter-issue).

#### Issue Items

To issue items in NCFS, please follow the steps below:

- 1. Log in to the NCFS portal with your credentials to access the system.
- 2. On the **Home** page, click the **Supply Chain Execution** tab and then click the **Inventory Management** app.

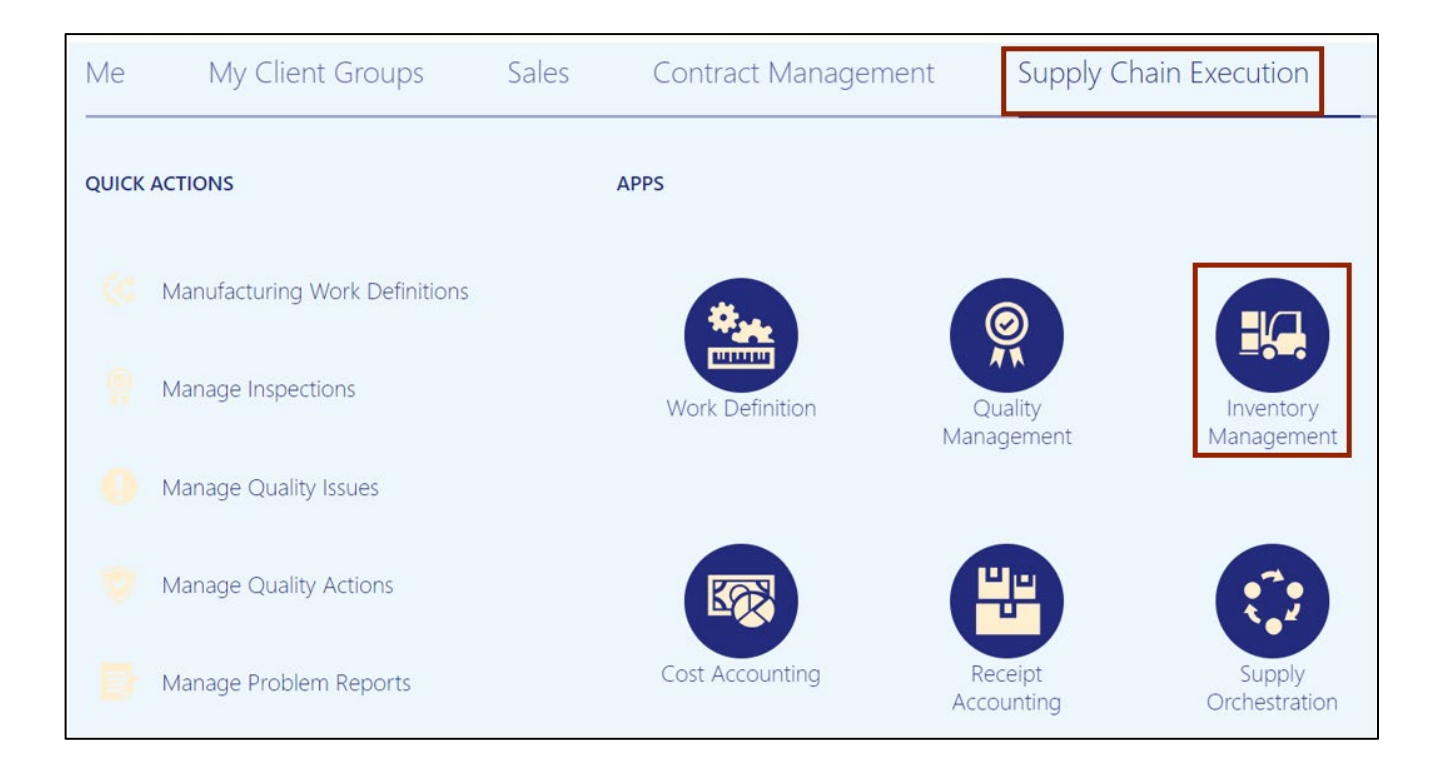

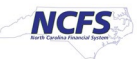

3. On the Inventory Management dashboard, click the View by [63] icon.

| ventory Management ⑦                                     |                                                            |                       |                         | 6                        |
|----------------------------------------------------------|------------------------------------------------------------|-----------------------|-------------------------|--------------------------|
| Picks                                                    | Late Cycle Counts<br>Over 30 Days<br>3<br>Items            | Cycle Count Sequences | To Approve<br>To Record | On-Hand Value<br>\$48.5M |
| Open Shipments by Priority<br>Top 5 Priorities by Volume | Open Shipments by C<br>Top 5 Carriers by Volume<br>No data | arrier St             | nipment Lines           | Awaiting Pic             |

4. Select the Inventory Organization from the drop-down choice list.

| Inventory Manageme | ent 🕜                                                               |                                                 |                                                     |                                                          |  |
|--------------------|---------------------------------------------------------------------|-------------------------------------------------|-----------------------------------------------------|----------------------------------------------------------|--|
| Picks              | Open                                                                | Late Cycle Counts<br>Over 30 Days<br>2<br>Items | Cycle Count Sequences                               | Select Organization<br>Inventory Organization<br>4210451 |  |
| On-Hand Value      | Copen Shipments by Price<br>Top 5 Priorities by Volume<br>No data a | available                                       | Open Shipments by Carri<br>Top 5 Carriers by Volume | er<br>/ailable                                           |  |

In this example, we choose **428330R.** Click the **Apply** button.

5. Click the **Tasks** [ 📃 ] icon.

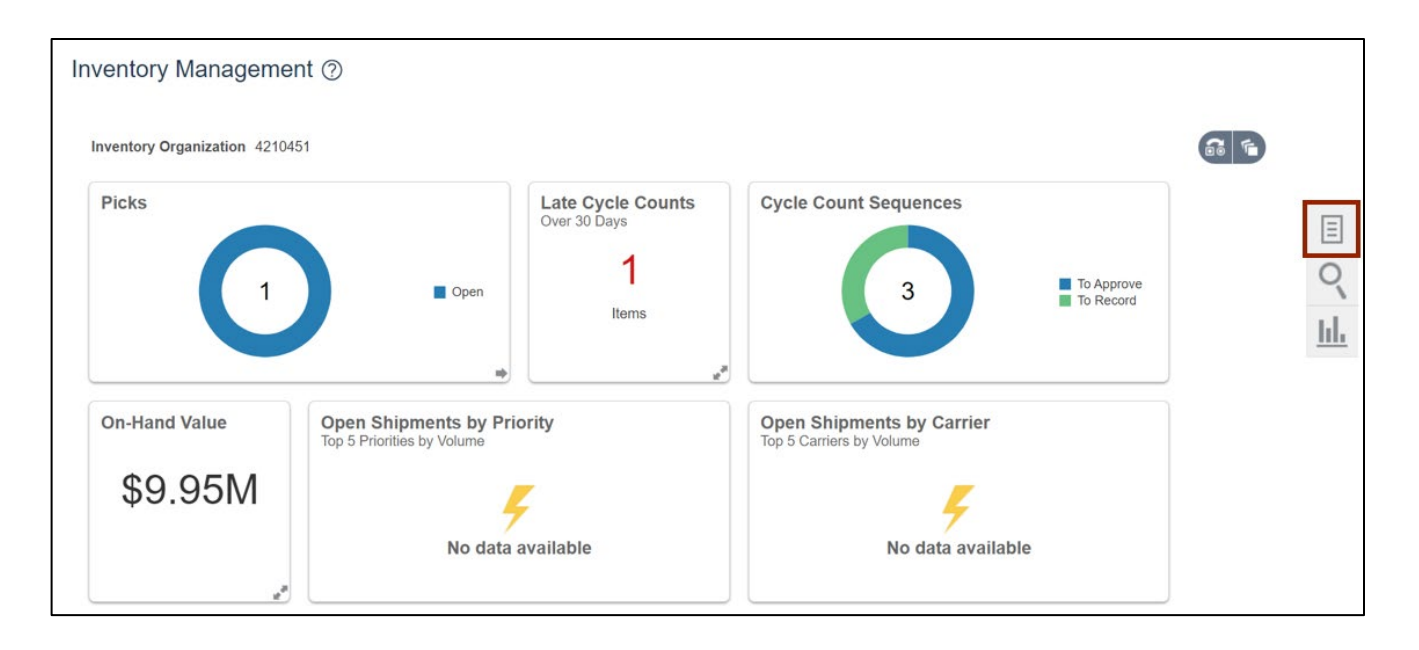

6. Click the *Show Tasks* drop-down choice list, then select **Inventory** and click **Create Miscellaneous Transaction**.

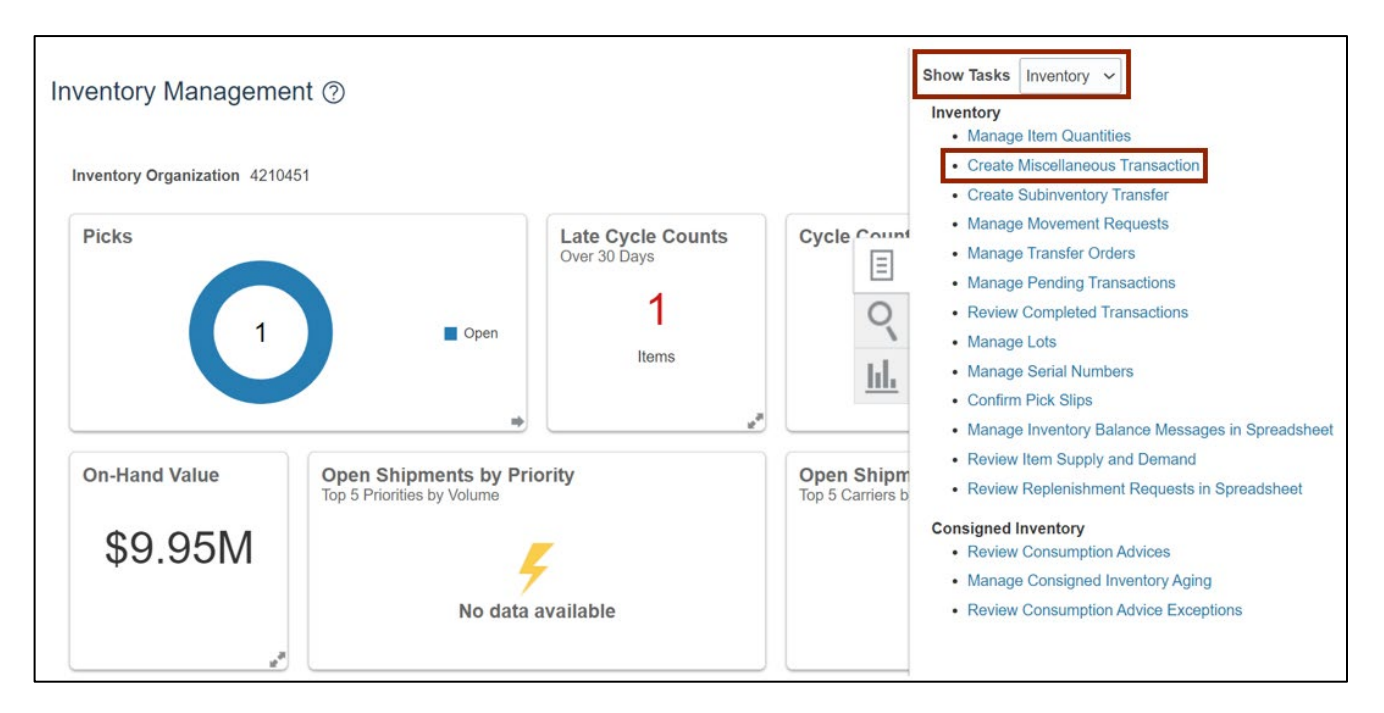

7. On the **Create Miscellaneous Transaction** page, click the *Type* drop-down choice list, then select **NC Direct Issue.** 

|                                  |                                        | Invent                         | tory Organization 4210451           | Change Organization                      |
|----------------------------------|----------------------------------------|--------------------------------|-------------------------------------|------------------------------------------|
| Create Miscellaneous Transaction | ion ⑦                                  |                                | Submit and Create An                | other Submit <b>Cancel</b>               |
| Transaction                      |                                        |                                |                                     |                                          |
| <b>* Date</b> 6/14/23            | 3 7:55 AM                              | Source                         |                                     |                                          |
| * Type NC Dire                   | ect Issue                              | Account                        |                                     | E.                                       |
| * Use Current Item<br>Cost       |                                        |                                |                                     |                                          |
| Ente                             | er transactions by serial numbers      |                                |                                     |                                          |
| Transaction Lines ⑦              |                                        |                                |                                     |                                          |
| Actions 🔻 View 🔻 🕂 📄 🗶 Gene      | erate Lot Generate Serial Number Range | Record Lots and Serial Numbers | Edit Details                        |                                          |
| Line * Item * Su                 | ubinventory Locator                    | * UOM * Quantity<br>Name       | * Use Current Add<br>Item Cost Info | ditional Search On<br>rmation Hand Quant |

#### 8. Click the + icon on the *Transactions Lines* section.

|                            |                             |                       | In                            | ventory C | Organization 4210451        | Change O              | rganization             |
|----------------------------|-----------------------------|-----------------------|-------------------------------|-----------|-----------------------------|-----------------------|-------------------------|
| Create Miscellaneous Trar  | nsaction ⑦                  |                       |                               |           | Submit and Create A         | nother St             | ıbmit <u>C</u> ancel    |
| Transaction                |                             |                       |                               |           |                             |                       |                         |
| * Date                     | 6/14/23 7:55 AM             | 10                    | Source                        |           |                             |                       |                         |
| * Туре                     | NC Direct Issue             | •                     | Account                       |           |                             | E,                    |                         |
| * Use Current Item<br>Cost | Yes ~                       |                       |                               |           |                             |                       |                         |
|                            | Enter transactions by seria | al numbers            |                               |           |                             |                       |                         |
| Transaction Lines ⑦        |                             |                       |                               |           |                             |                       |                         |
| Actions 🔻 View 🗶 🛨 📄 🗶     | Generate Lot Generat        | e Serial Number Range | Record Lots and Serial Number | ers Ed    | it Details                  |                       |                         |
| Line * Item                | * Subinventory Locate       | or                    | * UOM * Qua<br>Name * Qua     | ntity Ite | Jse Current A<br>m Cost Inf | dditional<br>ormation | Search On<br>Hand Quant |

#### 9. Enter the **Item** number.

In this example we enter **0001927.** 

|                          |                                     |              | Inver                             | ntory Organization 42104   | 51 Change Or              | ganization                  |
|--------------------------|-------------------------------------|--------------|-----------------------------------|----------------------------|---------------------------|-----------------------------|
| Create Miscellaneous Tra | nsaction ⑦                          |              |                                   | Submit and Creat           | te Another Su             | bmit <u>C</u> ancel         |
| Transaction              |                                     |              |                                   |                            |                           |                             |
| Date                     | 6/14/23 7:55 AM                     |              | Source                            |                            |                           |                             |
| Туре                     | NC Direct Issue                     | T            | Account                           |                            |                           |                             |
| Use Current Item<br>Cost | Yes ~                               |              |                                   |                            |                           |                             |
|                          | Enter transactions by serial number | 'S           |                                   |                            |                           |                             |
| Transaction Lines ⑦      |                                     |              |                                   |                            |                           |                             |
| Actions 🔻 View 👻 🕂 🔳 🗙   | Generate Lot Generate Serial        | Number Range | Record Lots and Serial Numbers    | Edit Details               |                           |                             |
| Line * Item              | * Subinventory Locator              |              | * UOM * Quantit<br>Name * Quantit | * Use Current<br>Item Cost | Additional<br>Information | Search On-<br>Hand Quantity |
| 1 0001927                |                                     |              | CASE V                            | Yes 🗸                      |                           |                             |

10. Click the *Subinventory* drop-down choice list, then select the appropriate **subinventory**.

In this example, we choose **51I3**.

|                          |                                     |              | Invent                         | ory Organization 421045    | Change Org                | anization                   |
|--------------------------|-------------------------------------|--------------|--------------------------------|----------------------------|---------------------------|-----------------------------|
| Create Miscellaneous Tra | nsaction ⑦                          |              |                                | Submit and Create          | Another Sub               | mit <u>C</u> ancel          |
| Transaction              |                                     |              |                                |                            |                           |                             |
| Date                     | 6/14/23 7:55 AM                     |              | Source                         |                            |                           |                             |
| Туре                     | NC Direct Issue                     | v            | Account                        |                            |                           |                             |
| Use Current Item<br>Cost | Yes ~                               |              |                                |                            |                           |                             |
|                          | Enter transactions by serial number | rs           |                                |                            |                           |                             |
| Transaction Lines ⑦      |                                     |              |                                |                            |                           |                             |
| Actions 🔻 View 🔻 🕇 🔳 🗙   | Generate Lot Generate Serial        | Number Range | Record Lots and Serial Numbers | Edit Details               |                           |                             |
| Line * Item              | * Subinventory Locator              |              | * UOM * Quantity<br>Name       | * Use Current<br>Item Cost | Additional<br>Information | Search On-<br>Hand Quantity |
| 1 0001927                | 5113 🔻                              |              | CASE -                         | Yes ~                      | 5<br>1                    | 5                           |

11. Scroll to the right. Enter the **value** in the **Quantity** field.

In this example, we choose 98.

|                          |                          |                          | Inven                          | tory Organization 4210       | 451 Change Or             | ganization                  |
|--------------------------|--------------------------|--------------------------|--------------------------------|------------------------------|---------------------------|-----------------------------|
| Create Miscellaneous Tra | nsaction ⑦               |                          |                                | Submit and Crea              | ate Another Su            | bmit <u>C</u> ancel         |
| Transaction              |                          |                          |                                |                              |                           |                             |
| Date                     | 6/14/23 7:55 AM          |                          | Source                         |                              |                           |                             |
| Туре                     | NC Direct Issue          | T                        | Account                        |                              |                           |                             |
| Use Current Item<br>Cost | Yes ~                    |                          |                                |                              |                           |                             |
|                          | Enter transactions by se | rial numbers             |                                |                              |                           |                             |
| Transaction Lines ⑦      |                          |                          |                                |                              |                           |                             |
| Actions View View +      | Generate Lot Gener       | rate Serial Number Range | Record Lots and Serial Numbers | Edit Details                 |                           |                             |
| Line * Item              | * Subinventory Loc       | ator                     | * UOM * Quantit<br>Name        | * Use Current<br>V Item Cost | Additional<br>Information | Search On-<br>Hand Quantity |
| 1 0001927                | 5113 🔻                   |                          | E CASE V 98                    | Yes 🗸                        |                           |                             |

12. Click the **Edit Details** button.

|                                                |                              | Invento                        | ory Organization 4210451          | Change Organization                             |
|------------------------------------------------|------------------------------|--------------------------------|-----------------------------------|-------------------------------------------------|
| Create Miscellaneous Transaction ⑦             |                              |                                | Submit and Create A               | nother Submit <u>C</u> ancel                    |
| Transaction                                    |                              |                                |                                   |                                                 |
| Date 6/14/23 7:55 AM                           |                              | Source                         |                                   |                                                 |
| Type NC Direct Issue                           | v                            | Account                        |                                   |                                                 |
| Use Current Item<br>Cost                       |                              |                                |                                   |                                                 |
| Enter transact                                 | ons by serial numbers        |                                |                                   |                                                 |
| Transaction Lines ②                            |                              |                                |                                   |                                                 |
| Actions <b>v</b> iew <b>+ E X</b> Generate Lot | Generate Serial Number Range | Record Lots and Serial Numbers | Edit Details                      |                                                 |
| Line * Item * Subinvent                        | ory Locator                  | * UOM * Quantity<br>Name       | * Use Current Ad<br>Item Cost Inf | dditional Search On-<br>formation Hand Quantity |
| 1 0001927 5113 •                               |                              | E CASE 	98                     | Yes 🗸                             | 13 <b>1</b>                                     |

|                           |                      |                  |                            | Inventory Or      | rganization 4 | 210451 Change Orga | nization          |
|---------------------------|----------------------|------------------|----------------------------|-------------------|---------------|--------------------|-------------------|
|                           |                      |                  |                            |                   |               |                    |                   |
| Create Miscellaneous T    | ransaction Line: 1   | 0                | Line                       | e 1 🗸 🕨 🗛 Act     | tions 🔻       | Add Another Line   | OK <u>C</u> ancel |
|                           |                      |                  |                            |                   |               |                    |                   |
| Transaction               |                      |                  |                            |                   |               |                    |                   |
|                           | Date 6/14/23 7:55 AM |                  | S                          | ource             |               |                    |                   |
|                           | Type NC Direct Issue |                  |                            |                   |               |                    |                   |
| Use Current Item Cost Yes |                      |                  | AC                         | count             |               |                    |                   |
|                           |                      |                  |                            |                   |               |                    |                   |
|                           | Enter transactions b | y serial numbers |                            |                   |               |                    |                   |
| Line Details              |                      |                  |                            |                   |               |                    |                   |
| Line Details ()           |                      |                  |                            |                   |               |                    |                   |
| * Item                    | 0001927              | 0                | * Use Current Item<br>Cost | Yes 🗸             |               |                    |                   |
|                           | RED                  |                  | Unit Coot                  | Enter Cost Datail |               |                    |                   |
| Item Description          | SWEET,               |                  | Unit Cost                  | Enter Cost Detail | 15            |                    |                   |
|                           | CANS/CASE            |                  | * Account                  |                   |               | 题                  |                   |
| Owning Party Site         |                      | •                | Location Type              | ~                 |               |                    |                   |
| 111 10000 10000           |                      |                  |                            |                   |               |                    |                   |

14. The *Account* pop-up appears. Enter the **Account** details of the agency, item, and Inventory organization combination and click the **OK** button.

|                              |                           | Account          | ×                                                 | anization | 4210451 Ch | ange Organizat | ion            |
|------------------------------|---------------------------|------------------|---------------------------------------------------|-----------|------------|----------------|----------------|
| Create Miscellaneous Tra     | ansaction l               | A Hide Segments  |                                                   | ons 🔻     | Add Anoth  | er Line OK     | <u>C</u> ancel |
| Transaction                  |                           | Agency           | 1900 DEPARTMENT OF<br>PUBLIC SAFETY               |           |            |                |                |
| Da                           | ite 6/14/23 7:55          | Budget Fund      | 102774 DPS 1320 DOP FOOD<br>SERVICE & CLEANING    |           |            |                |                |
| Тур                          | pe NC Direct Is           | Account          | 53410000 <b>▼</b> FOOD SUPPLIES                   |           |            |                |                |
| Use Current Item Co          | ost Yes                   | Agency Mgmt Unit | 1901116 WHSE, TRANS & COMM SHOP                   |           |            |                |                |
|                              | Enter trar                | Agency Program   | 0000000   DEFAULT Agency Program NC CASH          |           |            |                |                |
| Line Details ⑦               |                           | Funding Source   | 0000 VUNDESIGNATED                                |           |            |                |                |
| * Item 0                     | 0001927                   | Project          | 0000000000   DEFAULT Project NC CASH              |           |            |                |                |
| R                            | RED<br>PEPPER,            | Inter Fund       | 000000   DEFAULT Inter Fund NC CASH               |           |            |                |                |
| Item Description S<br>D<br>C | DICED, 6/#10<br>CANS/CASE | Future 1         | 0000   DEFAULT Future 1 Test                      |           | E,         |                |                |
| Owning Party Site            |                           | Future 2         | 000000   DEFAULT Future 2                         |           |            |                |                |
| Owning Party                 |                           | Future 3         | 00000   DEFAULT Future 3 NC CASH                  |           | ¥          |                |                |
| Procurement BU               |                           | <u> </u>         |                                                   |           | a          |                |                |
| Revision                     | ~                         |                  | Sea <u>r</u> ch Reset   O <u>K</u> <u>C</u> ancel |           |            | i.             |                |

| 15. Scroll up to the top of Create Miscellaneou | s Transaction Line: 1 page. Click the OK button. |
|-------------------------------------------------|--------------------------------------------------|
|-------------------------------------------------|--------------------------------------------------|

|                                            |                                                       |                   |                            | Inventory Organization 421045 | 1 Change Organization            |  |  |
|--------------------------------------------|-------------------------------------------------------|-------------------|----------------------------|-------------------------------|----------------------------------|--|--|
| Create Miscellaneous Transaction Line: 1 ⑦ |                                                       | 0                 | 4 Line                     | e 1 v 🕨 Actions 🔻 🛛 Add       | d Another Line OK <u>C</u> ancel |  |  |
| Transaction                                |                                                       |                   |                            |                               |                                  |  |  |
| Date 6/14/23 7:55 AM                       |                                                       |                   | Source                     |                               |                                  |  |  |
| Type NC Direct Issue                       |                                                       |                   | Account                    |                               |                                  |  |  |
| Use Current Item Cost Yes                  |                                                       |                   |                            |                               |                                  |  |  |
|                                            | Enter transactions t                                  | by serial numbers |                            |                               |                                  |  |  |
| Line Details ⑦                             |                                                       |                   |                            |                               |                                  |  |  |
| * Item                                     | 0001927                                               | 0                 | * Use Current Item<br>Cost | Yes 🗸                         |                                  |  |  |
| Item Description                           | RED<br>PEPPER,<br>SWEET,<br>DICED, 6/#10<br>CANS/CASE |                   | Unit Cost<br>* Account     | Enter Cost Details            | 0 50                             |  |  |
| Owning Party Site                          |                                                       | •                 | Location Type              | ~                             |                                  |  |  |

16. Scroll up to the top of **Create Miscellaneous Transaction** page. Click the **Submit** button.

|                          |                                      |              |                            | Invento | ory Organization 4210      | 451 Change C              | rganization                 |
|--------------------------|--------------------------------------|--------------|----------------------------|---------|----------------------------|---------------------------|-----------------------------|
| Create Miscellaneous Tra | insaction ⑦                          |              |                            |         | Submit and Cre             | ate Another S             | ubmit <u>C</u> ancel        |
| Transaction              |                                      |              |                            |         |                            |                           |                             |
| Date                     | 6/14/23 7:55 AM                      |              | Source                     | e       |                            |                           |                             |
| Туре                     | NC Direct Issue                      | Ŧ            | Accoun                     | it      |                            |                           |                             |
| Use Current Item<br>Cost | Yes ~                                |              |                            |         |                            |                           |                             |
|                          | Enter transactions by serial numbers | 5            |                            |         |                            |                           |                             |
| Transaction Lines ⑦      |                                      |              |                            |         |                            |                           |                             |
| Actions 🔻 View 👻 🕂 🗎 🗙   | Generate Lot Generate Serial I       | Number Range | Record Lots and Serial Nun | nbers   | Edit Details               |                           |                             |
| Line * Item              | * Subinventory Locator               |              | * UOM * Q<br>Name * Q      | uantity | * Use Current<br>Item Cost | Additional<br>Information | Search On-<br>Hand Quantity |
| 1 0001927                | 5113 🔻                               |              | CASE 🔻                     | 98      | Yes 🗸                      | 1                         |                             |

17. A *Confirmation* pop-up appears. Click the **OK** button. This will redirect you to the **Inventory Management** dashboard.

|                                           | Inventory                                   | Organization 4210451 Change Organization |
|-------------------------------------------|---------------------------------------------|------------------------------------------|
| Create Miscellaneous Transaction ⑦        |                                             | Submit and Create Another Submit Cancel  |
| Transaction                               |                                             |                                          |
| Date                                      | Account                                     | 题                                        |
| Type<br>— Enter transactions by serial nu | nbers                                       |                                          |
|                                           | Confirmation                                |                                          |
| Transaction Lines ⑦                       | Your transactions processed with no issues. |                                          |
| Actions  View  Generate Lot Generate Set  | OK Numbers F                                | Edit Details                             |

## Wrap-Up

Using the steps above to perform a direct-issue item in NCFS will enable you to issue one or more items to same or different centers from the inventory organization (over-the-counter-issue).

## Additional Resources

#### Virtual Instructor-Led Training (vILT)

• INV106: Warehouse Transactions